# Excel 2019 による回帰分析 ---> 教科書 2.3.3 節 (P.34)

●準備:アドイン「データ分析」の追加(1度だけ)

回帰分析が出来るように、Excel 2019 をセットアップする。

Excel 2013, Excel 2016 も同様の手順。

まず、エクセルの最初のページで、「データ」タブをマウスでクリックすると、下記の画面が出てくる。

| <b>.</b> 5-           | <>- ≠              |                         |                         |                    |                           |                                           |          |          |               |                    |                         | Book1                   | - Excel             |                |                |   |                  |                                                 |                |   |   | サイ | ンイン に | 五 一 | ٥  | × |
|-----------------------|--------------------|-------------------------|-------------------------|--------------------|---------------------------|-------------------------------------------|----------|----------|---------------|--------------------|-------------------------|-------------------------|---------------------|----------------|----------------|---|------------------|-------------------------------------------------|----------------|---|---|----|-------|-----|----|---|
| ファイル オ                | ーム 挿入              | ページレイア                  | か 数式                    | データ                | 校閲表                       | 示 へパプ                                     | ACROBAT  | 「♀」実行    | したい作業を入       | カしてください            |                         |                         |                     |                |                |   |                  |                                                 |                |   |   |    |       |     | Яж | f |
| データの テキス<br>取得 * は CS | トまた Web<br>V から から | テーブルまた 最近(<br>は範囲から たソー | )<br>更つ<br>助<br>の<br>接続 | 「<br>すべて<br>更新 * 。 | クエリと接続<br>プロパティ<br>リンクの編集 | 2↓ <mark>₹ 2</mark><br><sub>₹↓</sub> 並べ替え | 7411/9-  | 、クリアの再適用 | ■■<br>区切り位置 フ | ラッシュ 重複<br>フィル の削除 | データの<br>データの<br>注入力規則 ~ | <b> →□</b> 『<br>統合 リレ-3 | マー<br>コンシップ デー<br>の | タモデル WI<br>D管理 | at-If分析 予<br>、 |   | 「グループ 小」<br>解除 × | 日 * <sup>1</sup> 詳細デ<br>- <sup>1</sup> 詳細を<br>計 | ータの表示<br>表示しない |   |   |    |       |     |    |   |
|                       | データの耳              | 収得と変換                   |                         | クエリ                | と接続                       | 並                                         | べ替えとフィルタ |          |               |                    | データツ                    | ール                      |                     |                | 予測             |   | アウト              | ライン                                             | Fai            |   |   |    |       |     |    | ~ |
| A1                    | • E >              | < 🗸 f <sub>x</sub>      |                         |                    |                           |                                           |          |          |               |                    |                         |                         |                     |                |                |   |                  |                                                 |                |   |   |    |       |     |    | ~ |
| A                     | В                  | С                       | D                       | E                  | F                         | G                                         | Н        | 1        | J             | К                  | L                       | М                       | N                   | 0              | Р              | Q | R                | S                                               | Т              | U | V | W  | Х     | Y   | Z  | _ |
| 1                     |                    |                         |                         |                    |                           |                                           |          |          |               |                    |                         |                         |                     |                |                |   |                  |                                                 |                |   |   |    |       |     |    |   |
| 2                     |                    |                         |                         |                    |                           |                                           |          |          |               |                    |                         |                         |                     |                |                |   |                  |                                                 |                |   |   |    |       |     |    |   |

様々な選択肢があり、一番左(「アウトライン」の右隣の右)に注目。

選択肢は何もない状態。

次に、「ファイル」タブをマウスでクリックすると下記の画面が現れる。

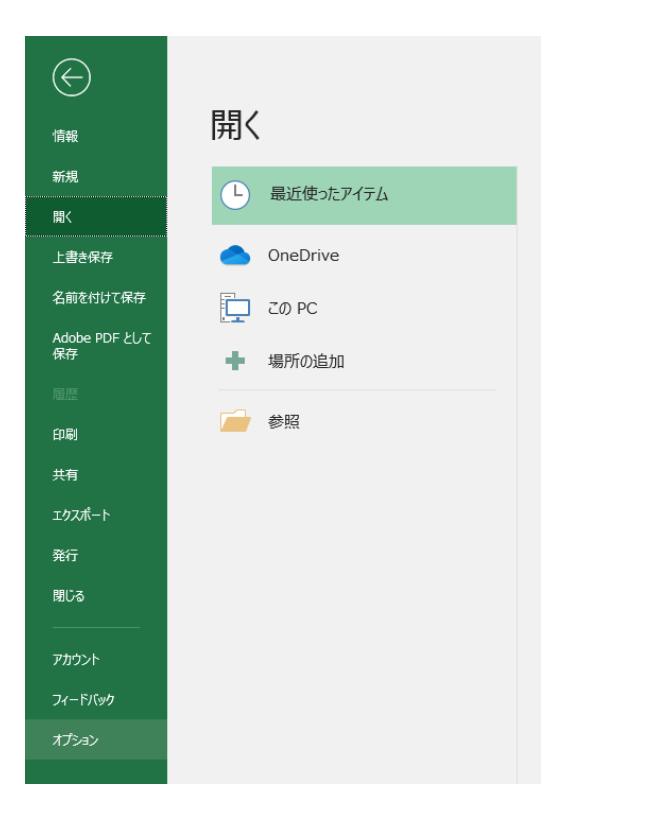

一番左下の「オプション」を選択して、下記の画面が出てくる。

| 基本設定         ● 表示を優先にた局達化(A)         ●           放式         □ 互換性に対応した局速化(C) <sup>0</sup> ///·································· |
|----------------------------------------------------------------------------------------------------|
| III Other O Linked In 形形化曲出 / 田田本のスットリークとつかかり 学史の是我信報及手に大行手 Fig                                                                 |

## 左の下から2番目の「アドイン」を選択して、下記の画面が出てくる。

| el のオプション           |                                                                 |                                                                                              | ?                        | >   |
|---------------------|-----------------------------------------------------------------|----------------------------------------------------------------------------------------------|--------------------------|-----|
| 基本設定                | Microsoft Office のアドインの表示と管理を                                   | 行います。                                                                                        |                          |     |
| °−9                 | アドイン                                                            |                                                                                              |                          |     |
| 章校正                 | 夕前 。                                                            |                                                                                              | <b>{雨*</b> 石             |     |
| 7                   | アクティブなアプリケーション アドイン                                             | 190171                                                                                       | 12204                    | ┢   |
| <del>,</del>        | Acrobat PDFMaker Office COM Addin                               | C:¥¥PDFMaker¥Office¥x64¥PDFMOfficeAddin.dll                                                  | COM ፖቮイン                 | į.  |
| <sup>台</sup><br>単操作 | アクティブでないアプリケーション アドイン                                           |                                                                                              |                          |     |
| 設定                  | Inquire                                                         | C:¥ice¥root¥Office16¥Library¥EUROTOOL.XLAM<br>C:¥icrosoft Office¥Office16¥DCF¥NativeShim.dll | Excel アトイン<br>COM アドイン   |     |
| ンのユーザー設定            | Microsoft Actions Pane 3<br>Microsoft Power Map for Excel       | C:¥ Map Excel Add-in¥EXCELPLUGINSHELL.DLL                                                    | XML 拡張パック<br>COM アドイン    |     |
| ック アクセス ツール バー      | ソルバー アドイン<br>日付 (XML)                                           | C:¥ot¥Office16¥Library¥SOLVER¥SOLVER.XLAM<br>C:¥iles¥Microsoft Shared¥Smart Taq¥MOFL.DLL     | Excel アドイン<br>操作         |     |
| <u>(ک</u>           | 分析ツール                                                           | C:¥t¥Office16¥Library¥Analysis¥ANALYS32.XLL                                                  | Excel アドイン<br>Excel アドイン |     |
|                     | ドキュメント関連アドイン<br>ドキュメント関連アドインはありません<br>無効なアプリケーション アドイン          |                                                                                              |                          |     |
|                     | 亜効なアフリケーション アドインはありません。<br>アドイン: Acrobat PDEMaker Office COM Ad | din                                                                                          |                          |     |
|                     | 発行者: Adobe Systems, Incorporated                                |                                                                                              |                          |     |
|                     | 互換性: 互換性に関する情報はありません                                            |                                                                                              |                          |     |
|                     | 場所: C:¥Program Files (x86)¥Adobe¥Ad                             | crobat 11.0¥PDFMaker¥Office¥x64¥PDFMOfficeAddin.dll                                          |                          |     |
|                     | 説明: Acrobat PDFMaker Office COM Ad                              | din                                                                                          |                          |     |
|                     | 管理(A): Excel アドイン ▼ 設定(G)                                       |                                                                                              |                          |     |
|                     |                                                                 | 0                                                                                            | K +72                    | tzi |

「設定(G)」ボタンをクリックして、下記の画面が現れる。

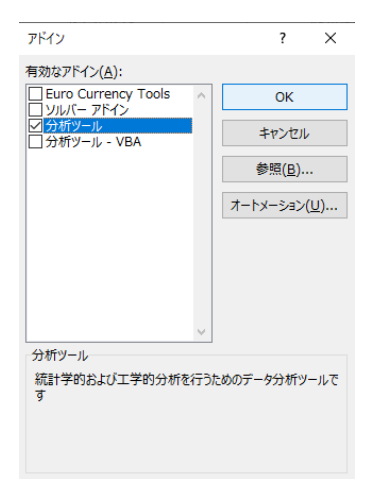

#### 「分析ツール」にチェックを入れて、「OK」ボタンをクリックすると、下記の「データ」タブの画面に戻る。

|                | 5- d-              | ÷             |                         |                |                    |                                  |                          |          |                         |                      |                     |               | Book1                  | - Excel        |                    |            |                       |                   |                          |                  |       |   | サイ | ンイン | <b>m</b> – | ٥  | ×  |
|----------------|--------------------|---------------|-------------------------|----------------|--------------------|----------------------------------|--------------------------|----------|-------------------------|----------------------|---------------------|---------------|------------------------|----------------|--------------------|------------|-----------------------|-------------------|--------------------------|------------------|-------|---|----|-----|------------|----|----|
| ファイル           | <b>ホ−</b> ム        | 挿入            | ページ レイアウト               | 数式             | データ                | 校問表                              | 示 へルプ                    | ACROBA   | r Çş                    | 行したい作業を              | 入力してください            |               |                        |                |                    |            |                       |                   |                          |                  |       |   |    |     |            | Я÷ | 共有 |
| データの<br>取得 マ ( | テキストまた<br>ま CSV から | Web テ<br>から は | ーブルまた 最近使っ<br>範囲から たソース | )<br>既存<br>の接続 | 「<br>すべて<br>更新 * 。 | <b>クエリと接続</b><br>プロパティ<br>リンクの編集 | 2↓ <u>X A</u><br>X↓ 並べ替え | 7111/9-  | く クリア<br>を 再適用<br>・詳細設定 | ●<br>■<br>回<br>区切り位置 | フラッシュ 重複<br>フィル の削り | データの<br>余入力規則 | <b>●→□</b>  <br>統合 リレ- | ションシップ デー<br>の | り<br>です<br>し<br>行理 | What-If 分析 | 予測<br>グルー<br>シート<br>化 | プグループ 小<br>ア 解除 マ | ■ *∃詳細:<br>■ -∃詳細:<br>*計 | データの表示<br>を表示しない | データ分析 |   |    |     |            |    |    |
|                |                    | データの取得        | 影変換                     |                | クエリと               | 接続                               | 並                        | べ替えとフィルタ | -                       |                      |                     | データン          | ソール                    |                |                    | 予測         |                       | ፖር                | トライン                     | 5                | 分析    |   |    |     |            |    | ^  |
| A1             | -                  | : ×           | $\checkmark$ $f_x$      |                |                    |                                  |                          |          |                         |                      |                     |               |                        |                |                    |            |                       |                   |                          |                  |       |   |    |     |            |    | ~  |
|                | А                  | В             | С                       | D              | Е                  | F                                | G                        | н        | 1                       | J                    | К                   | L             | М                      | N              | 0                  | Р          | Q                     | R                 | S                        | Т                | U     | V | W  | х   | Y          | Z  |    |
| 1              |                    |               |                         |                |                    |                                  |                          |          |                         |                      |                     |               |                        |                |                    |            |                       |                   |                          |                  |       |   |    |     |            |    |    |
| 2              |                    |               |                         |                |                    |                                  |                          |          |                         |                      |                     |               |                        |                |                    |            |                       |                   |                          |                  |       |   |    |     |            |    |    |

一番右に「データ分析」のタブが追加される。

これは一度だけ行えばよい。

次回からは自動的に「データ分析」のタブは追加されたままになる。

「分析ツール」による回帰分析

散布図による方法は、単回帰の場合には、比較的簡単に計算できるが、説明変数が2つ以上の重回帰には適用することは出来なくなる。この場合、「分析ツール」を使うと、簡単に、回帰分析を行うことができる。 まず、「データ」タブを選ぶ。

| ⊟            | <b>5</b> -∂      | ÷ =            |                        |       |               |                              |                                     |         |                          |                                       |                    |               | Book1                   | - Excel          |             |                  |   |                 |                                   |                  |                           |                          | サインイン | Ŧ | - | ð  | × |
|--------------|------------------|----------------|------------------------|-------|---------------|------------------------------|-------------------------------------|---------|--------------------------|---------------------------------------|--------------------|---------------|-------------------------|------------------|-------------|------------------|---|-----------------|-----------------------------------|------------------|---------------------------|--------------------------|-------|---|---|----|---|
| ファイル         | · ホー/            | ム 挿入           | ページ レイア                | ウト 数式 | データ           | 校問表                          | 示 へルプ                               | ACROB/  | at Ç実                    | テしたい作業を入                              | カしてください            |               |                         |                  |             |                  |   |                 |                                   |                  |                           |                          |       |   |   | Ŗж | 有 |
| データの<br>取得 * | 7‡ストま<br>は CSV か | た Web<br>NG から | テーブルまた 最近<br>は範囲から たソ・ |       | すべて<br>更新 - Q | クエリと接続<br>] プロパティ<br>、リンクの編集 | ᢓ↓ <u>Ҳ 2</u><br><sub>Ҳ↓</sub> 並べ替え | 71119-  | を クリア<br>つ 再適用<br>び 詳細設定 | 回日日日日日日日日日日日日日日日日日日日日日日日日日日日日日日日日日日日日 | ラッシュ 重複<br>フィル の削除 | データの * 入力規則 * | <b>↓→□</b> ■<br>統合 リレー5 | ションシップ データ<br>の質 | モデル WI<br>理 | hat-If 分析 予<br>シ |   | プグループ 小<br>解除 ~ | ▋ <sup>+</sup> □詳細<br>■ □ 詳細<br>】 | データの表示<br>を表示しない | データ分析                     |                          |       |   |   |    |   |
|              |                  | データの耳          | 双得と変換                  |       | クエリ           | と接続                          | 並                                   | べ替えとフィル | ター                       |                                       |                    | データツ          | ノーノレ                    |                  |             | 予測               |   | アウ              | トライン                              | G                | 分析                        |                          | _     |   |   |    | ~ |
| B6           |                  | • = 🔾          | < 🗸 f <sub>x</sub>     |       |               |                              |                                     |         |                          |                                       |                    |               |                         |                  |             |                  |   |                 |                                   |                  | <b>データ分析ツ</b> -<br>財務および科 | ー <b>ル</b><br>学データ分析を行うた |       |   |   |    | ~ |
|              | А                | В              | С                      | D     | E             | F                            | G                                   | н       | 1                        | J                                     | К                  | L             | M                       | N                | 0           | Р                | Q | R               | S                                 | Т                | ののツールです                   | •                        | X     |   | Y | Ζ  |   |
| 1            | 5                |                | 4                      |       |               |                              |                                     |         |                          |                                       |                    |               |                         |                  |             |                  |   |                 |                                   |                  |                           |                          |       |   |   |    |   |
| 2            | 1                |                | 1                      |       |               |                              |                                     |         |                          |                                       |                    |               |                         |                  |             |                  |   |                 |                                   |                  |                           |                          |       |   |   |    |   |
| 3            | 3                |                | 1                      |       |               |                              |                                     |         |                          |                                       |                    |               |                         |                  |             |                  |   |                 |                                   |                  |                           |                          |       |   |   |    |   |
| 4            | 2                |                | 3                      |       |               |                              |                                     |         |                          |                                       |                    |               |                         |                  |             |                  |   |                 |                                   |                  |                           |                          |       |   |   |    |   |
| 5            | 4                |                | 4                      |       |               |                              |                                     |         |                          |                                       |                    |               |                         |                  |             |                  |   |                 |                                   |                  |                           |                          |       |   |   |    |   |
| 6            |                  |                |                        |       |               |                              |                                     |         |                          |                                       |                    |               |                         |                  |             |                  |   |                 |                                   |                  |                           |                          |       |   |   |    |   |
| 7            |                  |                |                        |       |               |                              |                                     |         |                          |                                       |                    |               |                         |                  |             |                  |   |                 |                                   |                  |                           |                          |       |   |   |    |   |

「データ分析」のタブをマウスで選択すると、下記のような画面になり、様々なツールが利用できるように なる。主に利用するツールは、「ヒストグラム」と「回帰分析」である。

| ⊟            | <b>ئ - د</b>     | >- ∓                |                       |                                     |         |                           |                               |               |                         |         |
|--------------|------------------|---------------------|-----------------------|-------------------------------------|---------|---------------------------|-------------------------------|---------------|-------------------------|---------|
| ファイル         | , 木一.            | ム 挿入                | ページ レイアウ              | ト 数式                                | データ     | 校閲 表                      | 示 へげ                          | ACROBAT       | ⋧⊋                      | 行したい作業を |
| データの<br>取得 * | 7‡ZN3<br>d CSV 5 | た Web デ・<br>から から は | ーブルまた 最近値<br>範囲から たソー | し<br>し<br>し<br>し<br>し<br>既存<br>スの接続 |         | クエリと接続<br>フロパティ<br>リンクの編集 | 2↓ <mark>【2</mark><br>ፈ↓ 並べ替え | 7<br>71119- 5 | 、クリア<br>(再適用)<br>(詳細設定) | 区切り位置   |
|              |                  | データの取得              | 影変換                   |                                     | クエ      | と 接続                      | 並                             | べ替えとフィルター     | -                       |         |
| B6           |                  | • : ×               | $\checkmark f_x$      |                                     |         |                           |                               |               |                         |         |
|              | А                | В                   | С                     | データ分析                               |         |                           |                               |               | ?                       | ×       |
| 1            | 5                | 5 4                 | L                     | 分析ツール                               | (A)     |                           |                               |               |                         |         |
| 2            | 1                | . 1                 |                       | 共分散                                 |         |                           |                               | /             |                         |         |
| 3            | 3                | 3 1                 | L                     | 基本統計<br>指数亚湯                        | ₽.      |                           |                               |               | キャンセ                    | 216     |
| 4            | 2                | 2 3                 | 3                     | F 検定:                               | 2 標本を使っ | た分散の検定                    |                               |               | A11-7(                  | (H)     |
| 5            | 4                | 4                   | L I                   | フーリエ解れ<br>  ヒストグラム                  | ЯТ      |                           |                               |               |                         |         |
| 6            |                  |                     | 1                     | 移動平均                                | -       |                           |                               |               |                         |         |
| 7            |                  |                     | •                     | 順位と百分                               | 位数      |                           |                               |               |                         |         |
| 8            |                  |                     |                       | 回帰分析                                |         |                           |                               | •             | •                       |         |
| 9            |                  |                     |                       |                                     |         |                           |                               |               |                         |         |

#### 本節では、回帰分析の方法を解説する。まずは、「回帰分析」を選ぶと、下記の画面となる。

| B      | ڻ - ر <del>ک</del>     |                   |                       |                             |             |                |       |            |         |             |
|--------|------------------------|-------------------|-----------------------|-----------------------------|-------------|----------------|-------|------------|---------|-------------|
| ファイル   | ג− <i>א</i>            | 挿入                | ページレイ                 | アウト 数式                      | データ         | 校閲             | 表示    | ヘルプ        | ACROBAT | ♀ 実行したい作業を入 |
| 行 5-90 | ) <del>7</del> \$7\$\$ | Web 7-            | ゴー [<br>-ブルまた 最)      |                             |             | クエリと接<br>プロパティ | 続 ĝ↓  | ZAZ        |         |             |
| 取得。    | は CSV から               | 5 から (お<br>データの取得 | 範囲からた<br><b> と 変換</b> | 回帰分析<br>入力元                 |             |                |       |            |         | ? X         |
| B6     | *                      | : ×               | √ fs                  | 入力 Y 範囲()                   | <u>(</u> ): |                |       | Ť          |         | キャンセル       |
|        | A                      | В                 | С                     | 入力 X 範囲()                   | ⊻):         |                |       | 1          |         |             |
| 1      | 5                      | 4                 |                       | □ 5/\/(L)                   | [           | 二定数に           | 0を使用( | <u>Z</u> ) |         | /00/(日)     |
| 2      | 1                      | 1                 |                       | □ 有意水準(                     | <u>o)</u>   | 95             | %     |            |         |             |
| 3      | 3                      | 1                 |                       | 出力オプション                     |             |                |       |            |         |             |
| 4      | 2                      | 3                 |                       | <ul> <li>〇 一覧の出ナ</li> </ul> | )先(S):      |                |       | Ť          |         |             |
| 5      | 4                      | 4                 |                       | <ul> <li>新規ワーク:</li> </ul>  | 2-h(P):     |                |       |            |         |             |
| 6      |                        |                   |                       | ○ 新規ブック(                    | W)          |                |       |            |         |             |
| 7      |                        |                   |                       | 残差                          | -           |                |       |            |         |             |
| 8      |                        |                   |                       | □ 残差( <u>R</u> )            |             |                | 残差グラフ | の作成(D)     |         |             |
| 9      |                        |                   |                       | □ 標準化され                     | た残差(工)      |                | 観測値グ  | ラフの作成(1    | )       |             |
| 10     |                        |                   |                       | 正規確率                        |             |                |       |            |         |             |
| 11     |                        |                   |                       | □正規確率の                      | ラフの作成(ト     | 4)             |       |            |         |             |
| 12     |                        |                   |                       |                             |             |                |       |            |         |             |
| 13     |                        |                   |                       |                             |             |                |       |            |         |             |

「入力Y範囲(Y)」にB列のデータ(被説明変数)を選択する。

「入力Y範囲(Y)」の右側の空欄をマウスの左ボタンをクリックして, さらに, B1 をマウスの左ボタンでク リック, さらにマウスの左ボタンを押し続けながら B5 でマウスボタンを離す(または, B1:B5 とタイプする)。 下記の画面となる。

| ₿                 | <b>ڻ</b> - ر€      | - <del>-</del> |                                             |                  |                                       |                     |                              |          |                                                                           |
|-------------------|--------------------|----------------|---------------------------------------------|------------------|---------------------------------------|---------------------|------------------------------|----------|---------------------------------------------------------------------------|
| ファイル              | ホーム                | 挿入             | ページレ                                        | イアウト 数式          | データ 校                                 | 週 表示                | ヘルプ                          | ACROBAT  | ♀ 実行したい作業を入                                                               |
| 7日<br>データの<br>取得、 | テキストまた<br>は CSV から | Web 7          | <ul> <li>ブルまた 島</li> <li>単範囲から オ</li> </ul> | 回帰分析             |                                       | リと接続 A.             |                              |          | リア<br>適用<br>ア<br>ア<br>ア<br>ア<br>ア<br>ア<br>ア<br>ア<br>ア<br>ア<br>ア<br>ア<br>ア |
|                   |                    | データの取          | 得と変換                                        | 入力元              |                                       |                     |                              |          | OK                                                                        |
| B1                |                    | : ×            | ~ ;                                         | 入力 Y 範囲(         | <u>Y</u> ):                           | \$B\$1:\$B\$5       | Î                            |          |                                                                           |
|                   | ٨                  | P              | C                                           | 入力 X 範囲(         | <u>×)</u> :                           |                     | Î                            |          | +7700                                                                     |
| 1                 | 5                  |                | 4                                           |                  |                                       | ド数に 0 を使用           | (Z)                          |          | ヘルプ(圧)                                                                    |
| 2                 | 1                  |                | 1                                           | □有意水準            | ( <u>O</u> ) 95                       | %                   | (m)                          |          |                                                                           |
| 3                 | 3                  |                | 1                                           | 出力オポッシュ          |                                       |                     |                              |          |                                                                           |
| 4                 | 2                  |                | 3                                           | ○ 一覧の出力          | )先(S):                                |                     | Î                            |          |                                                                           |
| 5                 | 4                  |                | 4                                           | ● 新規ワーク          | シート( <u>P</u> ):                      |                     |                              |          |                                                                           |
| 6                 |                    |                |                                             | ○ 新規ブック(         | <u>W</u> )                            |                     |                              |          |                                                                           |
| 7                 |                    |                |                                             | 残差               |                                       |                     |                              |          |                                                                           |
| 8                 |                    |                |                                             | □ 残差( <u>R</u> ) | 15.碑美/丁)                              | <ul> <li></li></ul> | フの作成( <u>D</u> )<br>i=コの作成(I | <b>`</b> |                                                                           |
| 9                 |                    |                |                                             |                  | いいえ/王(土)                              |                     | JON FIX(1                    | ./       |                                                                           |
| 10                |                    |                |                                             | 正規確率<br>□ 正規確率/  | デラフのVERV(N)                           |                     |                              |          |                                                                           |
| 11                |                    |                |                                             |                  | · · · · · · · · · · · · · · · · · · · |                     |                              |          |                                                                           |
| 12                |                    |                |                                             |                  |                                       |                     |                              |          |                                                                           |

同様に,「入力X範囲(X)」の右側の空欄をマウスの左ボタンでクリックして, さらに, A1を左ボタンでクリック, マウスの左ボタンを押し続けながら A5 でマウスボタンを離す(または, A1:A5 と入力する)。下記の画面となる。

| ⊟                  | <del>5</del> -∂    | - <del>-</del> |                   |                           |                  |                 |                                     |         |                                        |
|--------------------|--------------------|----------------|-------------------|---------------------------|------------------|-----------------|-------------------------------------|---------|----------------------------------------|
| ファイル               | , т-д              | 挿入             | ページレ              | イアウト 数式                   | データ              | 校閲表記            | き へルプ                               | ACROBAT | ♀ 実行したい作業を入                            |
| 7日<br>データの<br>取得 * | テキストまた<br>は CSV から | Web F-         | ーブルまた 最<br>範囲から オ | 回帰分析                      | G                | クエリと接続<br>プロパティ |                                     |         | 70万<br><u>明適用</u><br>マンプ<br>マンプ<br>マンプ |
|                    |                    | データの取得         | <u> 影変換</u>       | 入力元                       |                  |                 |                                     |         | OK                                     |
| A1                 | Ŧ                  | : ×            | ~ J               | 入力 Y 範囲(                  | <u>Y</u> ):      | \$B\$1:\$B      | \$5 <b>1</b>                        |         |                                        |
|                    | Δ                  | R              | C                 | 入力 X 範囲(                  | <u>×</u> ):      | \$A\$1:\$A      | \$5 🛨                               |         | 47707                                  |
| 1                  | 5                  | 4              |                   |                           |                  | 一定数に0を修         | 时( <u>Z</u> )                       |         | ヘルプ( <u>H</u> )                        |
| 2                  | 1                  | 1              |                   | □ 有意水準                    | ( <u>O</u> )     | 95 %            |                                     |         |                                        |
| 3                  | 3                  | 1              |                   | 出力オプション                   |                  |                 |                                     |         |                                        |
| 4                  | 2                  | 3              |                   | <ul> <li>一覧の出た</li> </ul> | )先 <u>(S</u> ):  |                 | 1                                   |         |                                        |
| 5                  | 4                  | 4              |                   | ● 新規ワーク                   | シート( <u>P</u> ): |                 |                                     |         |                                        |
| 6                  |                    |                |                   | ○ 新規ブック(                  | <u>W</u> )       |                 |                                     |         |                                        |
| (                  |                    |                |                   | 残差                        |                  |                 |                                     |         |                                        |
| 8                  |                    |                |                   | □ 残差(K) □ 標準化され           | した残差(T)          | □ 残左!           | 7ラノのイ゙⊧カメ( <u>し</u> )<br>直グラフのイ作成() | .)      |                                        |
| 9                  |                    |                |                   |                           | ()               |                 |                                     | .,      |                                        |
| 10                 |                    |                |                   |                           | ブラフの作成( <u>N</u> | )               |                                     |         |                                        |
| 12                 |                    |                |                   |                           |                  |                 |                                     |         |                                        |
| 13                 |                    |                |                   |                           |                  |                 |                                     |         |                                        |

「一覧の出力先(S)」にチェックを入れて、その右側の空欄をマウスの左ボタンでクリック、適当な場所を マウスでクリックして選択する(ここでは、A7をクリックする。または、A7とタイプする)。下のような表 示になる。

| <del>ار ا</del> | ⊘∓             |                       |                                                                   |                                      |                                      |         |                      |
|-----------------|----------------|-----------------------|-------------------------------------------------------------------|--------------------------------------|--------------------------------------|---------|----------------------|
| ファイル ፣          | ҟ−ム 挿入         | ページ レイアウト             | 、 数式 データ                                                          | 校閲 表示                                | ヘルプ                                  | ACROBAT | ♀ 実行したい作業をフ          |
| 行一夕の テキブ        |                |                       | 日<br>分析                                                           | 回 クエリと接続 A                           |                                      |         | リア<br>適用<br>? ×<br>ま |
| A7              | データの取<br>マー: × | 得と変換<br>入力            | 〕元<br>力 Y 範囲( <u>Y</u> ):                                         | \$B\$1:\$B\$5                        | Ť                                    |         | OK<br>キャンセル          |
| A A 1 2         | B<br>5         | с <sup>λ</sup><br>4 С | 力 X 範囲( <u>X</u> ):<br>] ラベル( <u>L)</u><br>] 有意水準( <u>O</u> )     | \$A\$1:\$A\$5<br>〕 定数に 0 を使用<br>95 % | <u>↑</u>                             |         | ヘルプ(日)               |
| 3               | 3              | 1<br>1 出力             | コオプション                                                            |                                      |                                      |         |                      |
| 4<br>5<br>6     | 2 4            | 3<br>4<br>C<br>C      | 一覧の出力先( <u>S</u> ):<br>新規ワークシート( <u>P</u> ):<br>新規ブック( <u>W</u> ) | \$A\$7                               | Î                                    |         |                      |
| 7<br>8<br>9     |                |                       | 差<br>残差( <u>R</u> )<br>標準化された残差( <u>T</u> )                       | □ 残差グラフ<br>□ 観測値グ                    | の作成( <u>D</u> )<br>ラフの作成( <u>I</u> ) |         |                      |
| 10<br>11        |                | Ĩ                     | 規確率<br> 正規確率グラフの作成(                                               | <u>N</u> )                           |                                      |         | _                    |
| 12<br>13        |                |                       |                                                                   |                                      |                                      |         |                      |

このように入力した後、右側の「OK」ボタンをクリックする。下のような出力結果が得られる。

| ŀ                    | <u>ਜ</u> ਼ •5 • ∂               |                           |                       |             |                            |                                  |                                     |          |                                                    |        |
|----------------------|---------------------------------|---------------------------|-----------------------|-------------|----------------------------|----------------------------------|-------------------------------------|----------|----------------------------------------------------|--------|
| יע                   | イルホーム                           | 挿入                        | ページ レイア               | か 数式        | データ                        | 校問表記                             | 示 へルプ                               | ACROBAT  | ♀ 実行                                               | したい作業を |
| <b>ゲ</b><br>デー<br>取得 | ● 「<br>夕の テキストまた<br>景 × は CSV か | Web テー<br>らから は<br>データの取得 | -ブルまた 最近(<br>応囲から たソ- | 使っ<br>-スの接続 | 「<br>すべて<br>更新 * し<br>クエリと | クエリと接続<br>プロパティ<br>リンクの編集<br>と接続 | £↓ <mark>۲</mark> 2<br>۲↓ 並べ替え<br>ش | フィルター    | <ul> <li>クリア</li> <li>再適用</li> <li>詳細設定</li> </ul> | 区切り位置  |
| A                    | 7 *                             | : ×                       | $\checkmark = f_X$    | 概要          |                            |                                  |                                     |          |                                                    |        |
|                      | А                               | В                         | С                     | D           | E                          | F                                | G                                   | Н        | 1                                                  | J      |
| 1                    | 5                               | 4                         |                       |             |                            |                                  |                                     |          |                                                    |        |
| 2                    | 1                               | 1                         |                       |             |                            |                                  |                                     |          |                                                    |        |
| 3                    | 3                               | 1                         |                       |             |                            |                                  |                                     |          |                                                    |        |
| 4                    | 2                               | 3                         |                       |             |                            |                                  |                                     |          |                                                    |        |
| 5                    | 4                               | 4                         |                       |             |                            |                                  |                                     |          |                                                    |        |
| 6                    |                                 |                           |                       |             |                            |                                  |                                     |          |                                                    |        |
| 7                    | 概要                              |                           |                       |             |                            |                                  |                                     |          |                                                    |        |
| 8                    |                                 |                           |                       |             |                            |                                  |                                     |          |                                                    |        |
| 9                    | 回帰                              | 統計                        |                       |             |                            |                                  |                                     |          |                                                    |        |
| 10                   | 重相関 R                           | 0.7298                    |                       |             |                            |                                  |                                     |          |                                                    |        |
| 11                   | 重決定 R2                          | 0.532609                  |                       |             |                            |                                  |                                     |          |                                                    |        |
| 12                   | 補正 R2                           | 0.376812                  |                       |             |                            |                                  |                                     |          |                                                    |        |
| 13                   | 標準誤差                            | 1.197219                  |                       |             |                            |                                  |                                     |          |                                                    |        |
| 14                   | 観測数                             | 5                         |                       |             |                            |                                  |                                     |          |                                                    |        |
| 15                   |                                 |                           |                       |             |                            |                                  |                                     |          |                                                    |        |
| 16                   | 分散分析表                           | ζ                         |                       |             |                            |                                  |                                     |          |                                                    |        |
| 17                   |                                 | 自由度                       | 変動                    | 分散          | リされた分散                     | 有意F                              |                                     |          |                                                    |        |
| 18                   | 回帰                              | 1                         | 4.9                   | 4.9         | 3.418605                   | 0.161594                         |                                     |          |                                                    |        |
| 19                   | 残差                              | 3                         | 4.3                   | 1.433333    |                            |                                  |                                     |          |                                                    |        |
| 20                   | 合計                              | 4                         | 9.2                   |             |                            |                                  |                                     |          |                                                    |        |
| 21                   |                                 | 1-1-1-1-1                 |                       |             |                            |                                  |                                     |          |                                                    |        |
| 22                   |                                 | 係数                        | 標準誤差                  | t           | P-値                        | 下限 95%                           | 上限 95%                              | 下限 95.0% | 上限 95.0%                                           | ć      |
| 23                   | 切片                              | 0.5                       | 1.255654              | 0.398199    | 0.717129                   | -3.49605                         | 4.496051                            | -3.49605 | 4.496051                                           | -      |
| 24                   | X 値 1                           | 0.7                       | 0.378594              | 1.848947    | 0.161594                   | -0.50485                         | 1.904855                            | -0.50485 | 1.904855                                           | -      |
| 25                   |                                 |                           |                       |             |                            |                                  |                                     |          |                                                    | -      |
| 26                   |                                 |                           |                       |             |                            |                                  |                                     |          |                                                    | -      |
| 27                   |                                 |                           |                       |             |                            |                                  |                                     |          |                                                    | 1      |
| 20                   |                                 |                           |                       |             |                            |                                  |                                     |          |                                                    |        |

今までの授業では、下記の水色部分を扱った。

| E  | <b>ਰ •</b> • ੇ                                                                                |                          |                   |                                    |                           |                                 |          |                            |                     |                 |
|----|-----------------------------------------------------------------------------------------------|--------------------------|-------------------|------------------------------------|---------------------------|---------------------------------|----------|----------------------------|---------------------|-----------------|
| יד | イルホーム                                                                                         | 挿入                       | ページレイア            | うト 数式                              | データ                       | 校問表記                            | 示 ヘルプ    | ACROBAT                    | ♀ 実行                | したい作業           |
| 脂り | <ul> <li>・ 切り耳</li> <li>・ 切り耳</li> <li>・ 回 コピー</li> <li>・ ・ ・ 書式の</li> <li>・ クリップボ</li> </ul> | ፂり<br>-<br>D⊐ピー/貼り付<br>ド | 游ゴシック<br>B I<br>G | י ⊒ -   ⊞ -<br>דד⊃ר <del>ג</del> ר | • 11 •<br>  🖄 • 🛕 •<br>/h | A <sup>*</sup> A <sup>*</sup> ≡ |          | ≫ ~ き#<br>重 3型   型 t<br>配置 | わ返して全体を<br>いんを結合して中 | 記表示する<br>中央揃え ▼ |
| M  | 1 -                                                                                           | : ×                      | $\sqrt{-f_x}$     |                                    |                           |                                 |          |                            |                     |                 |
|    | А                                                                                             | В                        | С                 | D                                  | E                         | F                               | G        | Н                          | I.                  | J               |
| 1  | 5                                                                                             | 4                        |                   |                                    |                           |                                 |          |                            |                     |                 |
| 2  | 1                                                                                             | 1                        |                   |                                    |                           |                                 |          |                            |                     |                 |
| 3  | 3                                                                                             | 1                        |                   |                                    |                           |                                 |          |                            |                     |                 |
| 4  | 2                                                                                             | 3                        |                   |                                    |                           |                                 |          |                            |                     |                 |
| 5  | 4                                                                                             | 4                        |                   |                                    |                           |                                 |          |                            |                     |                 |
| 6  |                                                                                               |                          |                   |                                    |                           |                                 |          |                            |                     |                 |
| 7  | 概要                                                                                            |                          |                   |                                    |                           |                                 |          |                            |                     |                 |
| 8  |                                                                                               |                          |                   |                                    |                           |                                 |          |                            |                     |                 |
| 9  | 回帰                                                                                            | 統計                       |                   |                                    |                           |                                 |          |                            |                     |                 |
| 10 | 重相関 R                                                                                         | 0.7298                   |                   |                                    |                           |                                 |          |                            |                     |                 |
| 11 | 重決定 R2                                                                                        | 0.532609                 |                   |                                    |                           |                                 |          |                            |                     |                 |
| 12 | 補正 R2                                                                                         | 0.376812                 |                   |                                    |                           |                                 |          |                            |                     |                 |
| 13 | 標準誤差                                                                                          | 1.197219                 |                   |                                    |                           |                                 |          |                            |                     |                 |
| 14 | 観測数                                                                                           | 5                        |                   |                                    |                           |                                 |          |                            |                     |                 |
| 15 |                                                                                               |                          |                   |                                    |                           |                                 |          |                            |                     |                 |
| 16 | 分散分析表                                                                                         | रै                       |                   |                                    |                           |                                 |          |                            |                     |                 |
| 17 |                                                                                               | 自由度                      | 変動                | 分散                                 | リされた分離                    | 有意 F                            |          |                            |                     |                 |
| 18 | 回帰                                                                                            | 1                        | 4.9               | 4.9                                | 3.418605                  | 0.161594                        |          |                            |                     |                 |
| 19 | 残差                                                                                            | 3                        | 4.3               | 1.433333                           |                           |                                 |          |                            |                     |                 |
| 20 | 合計                                                                                            | 4                        | 9.2               |                                    |                           |                                 |          |                            |                     |                 |
| 21 |                                                                                               |                          |                   |                                    |                           |                                 |          |                            |                     |                 |
| 22 |                                                                                               | 係数                       | 標準誤差              | t                                  | P-值                       | 下限 95%                          | 上限 95%   | 下限 95.0%                   | 上限 95.0%            |                 |
| 23 | 切片                                                                                            | 0.5                      | 1.255654          | 0.398199                           | 0.717129                  | -3.49605                        | 4.496051 | -3.49605                   | 4.496051            |                 |
| 24 | X 値 1                                                                                         | 0.7                      | 0.378594          | 1.848947                           | 0.161594                  | -0.50485                        | 1.904855 | -0.50485                   | 1.904855            |                 |
| 25 |                                                                                               |                          |                   |                                    |                           |                                 |          |                            |                     |                 |

Excelの「重決定 R2」は決定係数、「補正 R2」は自由度修正済み決定係数、「観測数」はデータ数 n のことである。

「残差+自由度」の3,「合計+自由度」の4はそれぞれn-k=5-2=3, n-1=5-1=4 であり,自由度を表す。 また,「残差+変動」の4.3,「合計+変動」の9.2 という数字は,それぞれ残差平方和,Yの平均からの差 の二乗和で、次のものである。

$$\sum_{i=1}^{n} \hat{u}_i^2 = 4.3 \qquad \sum_{i=1}^{n} (Y_i - \overline{Y})^2 = \sum_{i=1}^{n} Y_i^2 - n\overline{Y}^2 = 43 - 5 \times 2.6^2 = 9.2$$

「切片+係数」の0.5,「X値1+係数」の0.7は、切片、傾きを表す(Y=0.7X+0.5)。

得られた数値と今回得られた数値を比較すると、それぞれの数字がどのような意味かがわかるだろう。

決定係数 R<sup>2</sup> について

●説明変数を増やせば、必ず決定係数 R<sup>2</sup>は大きくなることを確認する。

都合により、A 列のデータ(説明変数)をC 列にコピーする。

コピーの方法としては、A1 にマウスを持っていき、マウスの左ボタンを押し続けて、A5 で左ボタンを離す。 次に、A5 にマウスがある状態で、マウスの右ボタンを押し、「コピー(C)」を選択する。C1 で右ボタンを押 し、「貼り付けのオプション」の一番左のアイコン「貼り付け(P)」を選ぶと、下記のように、A 列が C 列に コピーできる。

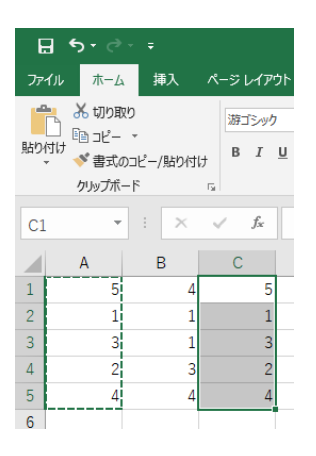

次に、D列に適当に、例えば、1、1、0、1、0というデータを入力する。

B列を被説明変数、C列・D列を説明変数として回帰分析する。

| E  | <b>ქ რ-</b> ი                          | ⇒∓                    |        |              |            |      |
|----|----------------------------------------|-----------------------|--------|--------------|------------|------|
| ファ | イルホー                                   | ム挿入                   | ペ      | ージ レイア       | ウト 数式      | データ  |
| 貼り | ■ よ切り<br>□ ℡コピ・<br>付け<br>▼ <b>∛</b> 書式 | 取り<br>- ・<br>てのコピー/貼り | 付け     | 游ゴシック<br>B I | <u>u</u> . | • 11 |
|    | クリップフ                                  | ボード                   | Fa     |              | フォン        | 1    |
| G1 | LO                                     | • : ×                 | ,<br>, | f_x          |            |      |
|    | А                                      | В                     |        | С            | D          | Е    |
| 1  | !                                      | 5                     | 4      | 5            | 1          |      |
| 2  |                                        | 1                     | 1      | 1            | 1          |      |
| 3  | :                                      | 3                     | 1      | 3            | 0          |      |
| 4  | :                                      | 2                     | 3      | 2            | 1          |      |
| 5  |                                        | 4                     | 4      | 4            | 0          |      |
| 6  |                                        |                       |        |              |            |      |

「データ」タブ,「データ分析」,「回帰分析」,「OK」と順番に選択していくと,下記のように前回のものが 残ったままになっている。

| 6                    | <b>∃ 5</b> -∂         | ÷ =                           |                                |                                                               |                 |                                                                                                    |                               |                     |                            |                                             |
|----------------------|-----------------------|-------------------------------|--------------------------------|---------------------------------------------------------------|-----------------|----------------------------------------------------------------------------------------------------|-------------------------------|---------------------|----------------------------|---------------------------------------------|
| יד                   | イルホーム                 | <b>、</b> 挿入                   | ページ レイアウト                      | 数式                                                            | データ             | タ 校閲 表示                                                                                                    | へいブ                           | ACROBAT             | ♀ 実行したい作業                  | を入力してください                                   |
| <b>ゲ</b><br>デー<br>取得 | ダの テキストま<br>す。は CSV カ | た Web テー<br>いら から は<br>データの取得 | ・ブルまた 最近使き<br>範囲から たソース<br>比変換 | 一<br>一<br>一<br>一<br>一<br>一<br>一<br>一<br>一<br>一<br>一<br>一<br>一 | 「<br>すべて<br>更新」 |                                                                                                    | £↓ <mark>∡ ₂</mark><br>∡↓ 並べ替 |                     | リア<br>写適用<br>詳細設定<br>区切り位置 | フラッシュ 重複 データの<br>フイル の削除 入力規則 -<br>? × ータッ・ |
| G                    | 10 -                  | · ÷ ×                         | √ f <sub>×</sub>               |                                                               |                 | 入力元                                                                                                    |                               | ¢R¢1·¢R¢5           | •                          | ОК                                          |
| 1                    | A                     | В                             | C 5                            | D 1                                                           | E               | 入力 X 範囲( <u>X</u> ):                                                                                                    |                               | \$A\$1:\$A\$5       | 1                          | キャンセル                                       |
| 2                    | 1                     | 1                             | 1                              | 1                                                             |                 |                                                                                                    |                               | 定数に 0 を使用( <u>Z</u> | )                          | ( <u>H</u> )                                |
| 3                    | 3                     | 1                             | 3                              | 0                                                             | _               | □ 有意水準( <u>0</u> )                                                                                                    | 95                            | %                   |                            |                                             |
| 4                    | 4                     | 3                             | 4                              | 0                                                             |                 | 出力オプション                                                                                                    | 0                             | \$4\$7              | <b>↑</b>                   |                                             |
| 6                    |                       |                               |                                |                                                               |                 | <ul> <li>         ・・</li> <li>         ・</li> <li>         ・</li> <li></li></ul> | <u>&gt;):</u><br>(P):         | 4.44                |                            |                                             |
| 7                    | 概要                    |                               |                                |                                                               |                 | ○ 新規ブック( <u>W</u> )                                                                                                    |                               |                     |                            |                                             |
| 8                    | # ا                   | (統計                           |                                |                                                               | -               | 残差<br>□ 残差(R)                                                                                                    |                               | □ 残差ガラフの            | ¥店成(D)                     |                                             |
| 10                   | 重相関R                  | 0.7298                        |                                |                                                               |                 | □ 標準化された残                                                                                                    | 差(I)                          | □ 規測値グラン            | 7の作成(1)                    |                                             |
| 11                   | 重決定 R2                | 0.532609                      |                                |                                                               |                 | 正規確率                                                                                                    |                               |                     |                            |                                             |
| 12                   | 補正 R2                 | 0.376812                      |                                |                                                               |                 | □止現確率クラフ                                                                                                    | リカイドカ炎( <u>N</u> )            |                     |                            |                                             |
| 13                   | 標準誤差<br>粗測数           | 1.197219                      |                                |                                                               | L               |                                                                                                    |                               |                     |                            |                                             |
| 14                   | 電元/只引安义               | ɔ                             |                                |                                                               |                 |                                                                                                    |                               |                     |                            |                                             |

「入力 X 範囲 (X)」の欄を削除して、C1 にマウスを置いて、マウスの右ボタンを押し続けて、D5 に移動する

# (選択範囲をC1からD5とする)。下記の画面になる。

| E 5· 0· -                                                                                                    |                                                                                                    |
|----------------------------------------------------------------------------------------------------|----------------------------------------------------------------------------------------------------|
| ファイル ホーム 挿入 ページレイアウト 数式                                                                                                    | データ 校閲 表示 ヘルプ ACROBAT 😡 実行したい作業を入力してください                                                                                                    |
|                                                                                                    | 「カエルと接続<br>すべて<br>更新・QUDかの編集                                                                                                    |
|                                                                                                    |                                                                                                    |
| $C1  \bullet  \times  \checkmark  f_x$                                                                                                    | 入力 Y 範囲(Y): \$B\$1:\$B\$5 全                                                                                                    |
| A         B         C         D           1         5         4         5         1           2         1         1         1         1           3         3         1         3         0           4         2         3         2         1           5         4         4         4         0           6 | E     入力 X 範囲(X):     SC\$1:\$D\$5 ①     ハレブ(山)       □ ラベル(L)     □ 定数に 0 を使用(Z)     ハレブ(山)       □ 有意水準(Q)     95 %       □ 山力オブション       ④ 一覧の出力先(S):     SA\$7 ①       ○ 所能相□ーホンート(P): |
| 7 概要                                                                                                    | ○ 新規ブック( <u>W</u> )                                                                                                    |
| 8                                                                                                    | 残差                                                                                                    |
| 9 回帰統計                                                                                                    |                                                                                                    |
| 10 重相関 R 0.7298                                                                                                    | □ 4県41C21U22先左(上) □ 戦別地2クラノロバFDX(上)                                                                                                    |
| 11 重決定 R2 0.532609                                                                                                    | 正規確率<br>□ 正規確率 / □ 正規確率 / □ □ 二 担 確 率 / □ □ □ 1 日 確 率 / □ □ □ □ □ 1 日 確 率 / □ □ □ □ □ □ □ □ □ □ □ □ □ □ □ □ □ □ □                                                                          |
| 12 補正 R2 0.376812                                                                                                    |                                                                                                    |
| 13 標準誤差 1.197219                                                                                                    |                                                                                                    |
| 14 観別数     5       15                                                                                                    |                                                                                                    |

#### 次に、「一覧の出力先(S)」の欄を削除して、例えば、A26 でマウスの左ボタンを押す。

#### 下記の画面となる。

| E    | <del>్ • </del> ె     | ~ <del>.</del>     |                  |                 |                       |                                                 |                                |                                            |                         |               |                          |          |
|------|-----------------------|--------------------|------------------|-----------------|-----------------------|-------------------------------------------------|--------------------------------|--------------------------------------------|-------------------------|---------------|--------------------------|----------|
| דר   | イルホーム                 | . 挿入               | ページレイア           | か 数式            | データ                   | 校問表記                                            | ネーヘルプ                          | ACROBAT                                    | ♀ 実行                    | したい作業を入       | カしてください                  |          |
| デー取得 | 90 テキストお<br>ま~は CSV か | こ Web テー<br>ら から は | ブルまた 最近他範囲から たソー | あっ<br>既存<br>の接続 | 「日本<br>すべて<br>更新 - 10 | クエリと接続<br>プロパティ<br>、リンクの編集                      | £↓ <mark>【】】</mark><br>Z↓ 並べ替え | 71119- <b>5</b>                            | 、クリア<br>・ 再適用<br>・ 詳細設定 | 目回<br>区切り位置 フ | テッシュ 重複<br>フィル の削除       | データの入力規則 |
|      |                       | データの取得             | と変換              |                 | 回帰                    | 骨分析                                             |                                |                                            |                         |               | ?                        | × -9     |
| A2   | 26 -                  | : ×                | $\sqrt{-f_X}$    |                 | -27                   | カ元                                              |                                |                                            |                         |               | OK                       |          |
| 1 2  | A 5                   | B<br>4             | C<br>5           | D<br>1<br>1     | E x                   | 、カ Y 範囲(Y):<br>、カ X 範囲(X):<br>] ラベル( <u>L</u> ) | □定                             | \$B\$1:\$B\$5<br>\$C\$1:\$D\$5<br>数に 0 を使用 | 1<br>1<br>( <u>Z</u> )  |               | キャンセル<br>ヘルプ( <u>H</u> ) |          |
| 3    | 3                     | 1                  | 3                | 0               |                       | ] 有意水準( <u>O</u> )                              | 95                             | %                                          |                         |               |                          |          |
| 4    | 2                     | 3                  | 2                | 1               | 4.                    | カオプション                                          |                                |                                            |                         |               |                          |          |
| 5    | 4                     | 4                  | 4                | 0               |                       | の一覧の出力失                                         | (5)                            | \$A\$26                                    | Î                       |               |                          |          |
| 6    |                       |                    |                  |                 |                       | ) 新規ワークシー                                       | ( <u>⊇</u> ).                  |                                            |                         |               |                          |          |
| 7    | 概要                    |                    |                  |                 |                       | )新規ブック(W)                                       | · (±/·                         |                                            |                         |               |                          |          |
| 8    |                       |                    |                  |                 | 残                     | ·····()<br>達                                    |                                |                                            |                         |               |                          |          |
| 9    | 回帰                    | 統計                 |                  |                 |                       | ] 残差( <u>R</u> )                                |                                | □ 残差グラフ                                    | の作成(D)                  |               |                          |          |
| 10   | 重相関 R                 | 0.7298             |                  |                 |                       | ]標準化された熟                                        | 曵差(工)                          | □ 観測値グ                                     | ラフの作成( <u>I</u> )       |               |                          |          |
| 11   | 重決定 R2                | 0.532609           |                  |                 | I                     | 規確率                                             |                                |                                            |                         |               |                          |          |
| 12   | 補正 R2                 | 0.376812           |                  |                 |                       | 」止現確率クラン                                        | /0升作品に( <u>N</u> )             |                                            |                         |               |                          |          |
| 13   | 標準誤差                  | 1.197219           |                  |                 |                       |                                                 |                                |                                            |                         |               |                          |          |
| 14   | 観測数                   | 5                  |                  |                 |                       |                                                 |                                |                                            |                         |               |                          |          |
| 15   |                       |                    |                  |                 |                       |                                                 |                                |                                            |                         |               |                          |          |
| 16   | 分散分析表                 | Ę                  |                  |                 |                       |                                                 |                                |                                            |                         |               |                          |          |
| 17   |                       | 自由度                | 変動               | 分散              | された分                  | t 有意 F                                          |                                |                                            |                         |               |                          |          |
| 18   | 回帰                    | 1                  | 4.9              | 4.9             | 3.418605              | 0.161594                                        |                                |                                            |                         |               |                          |          |
| 19   | 残差                    | 3                  | 4.3              | 1.433333        |                       |                                                 |                                |                                            |                         |               |                          |          |
| 20   | 合計                    | 4                  | 9.2              |                 |                       |                                                 |                                |                                            |                         |               |                          |          |
| 21   |                       |                    |                  |                 |                       |                                                 |                                |                                            |                         |               |                          |          |
| 22   |                       | 係数                 | 標準誤差             | t               | P-値                   | 下限 95%                                          | 上限 95%                         | 下限 95.0%                                   | 上限 95.0%                | 6             |                          |          |
| 23   | 切片                    | 0.5                | 1.255654         | 0.398199        | 0.717129              | -3.49605                                        | 4.496051                       | -3.49605                                   | 4.496051                |               |                          |          |
| 24   | X值1                   | 0.7                | 0.378594         | 1.848947        | 0.161594              | -0.50485                                        | 1.904855                       | -0.50485                                   | 1.904855                |               |                          |          |
| 25   |                       |                    |                  |                 |                       |                                                 |                                |                                            |                         |               |                          |          |
| 26   | L                     |                    |                  |                 |                       |                                                 |                                |                                            |                         |               |                          |          |
| 27   |                       |                    |                  |                 |                       |                                                 |                                |                                            |                         |               |                          |          |

## 右の「OK」ボタンを押す。

A26以下に下記の結果が出力される。

| E                | ∃ <b>5</b> -∂         |                           |                             |                             |                       |                                  |                                  |                                  |                    |
|------------------|-----------------------|---------------------------|-----------------------------|-----------------------------|-----------------------|----------------------------------|----------------------------------|----------------------------------|--------------------|
| יד               | イルホーム                 | <b>挿</b> 入                | ページレイア                      | うト 数式                       | データ                   | 校閲表                              | 〒 へルプ                            | ACROBAT                          | ♀ 実行し              |
| <b>デ</b> ー<br>取得 | 9の テキストお<br>す は CSV か | tweb テー<br>らからは<br>データの取得 | ブルまた 最近(<br>適囲から たソー<br>と変換 | す。<br>使っ<br>既存<br>-ス<br>の接続 | すべて<br>更新 * し<br>りエリと | クエリと接続<br>プロパティ<br>リンクの編集<br>:接続 | 2↓ 【 2<br>↓ 並べ替え<br>↓ 並べ替え<br>並・ | フィルター<br>フィルター<br>マ<br>べ替えとフィルター | ( クリア ) 再適用 ) 詳細設定 |
| A2               | 26 -                  | : ×                       | $\sqrt{-f_x}$               | 概要                          |                       |                                  |                                  |                                  |                    |
|                  | А                     | В                         | С                           | D                           | E                     | F                                | G                                | Н                                | 1                  |
| 25               |                       |                           |                             |                             |                       |                                  |                                  |                                  |                    |
| 26               | 概要                    |                           |                             |                             |                       |                                  |                                  |                                  |                    |
| 27               |                       |                           |                             |                             |                       |                                  |                                  |                                  |                    |
| 28               |                       | 統計                        |                             |                             |                       |                                  |                                  |                                  |                    |
| 29               | 里伯関 K<br>舌油完 P2       | 0.782718                  |                             |                             |                       |                                  |                                  |                                  |                    |
| 30               | 里沃疋 K2<br>端正 P2       | 0.012048                  |                             |                             |                       |                                  |                                  |                                  |                    |
| 31               | /冊止 KZ<br>/標準理差       | 1 224940                  |                             |                             |                       |                                  |                                  |                                  |                    |
| 22               | 制制新                   | 1.334040                  |                             |                             |                       |                                  |                                  |                                  |                    |
| 3/               | 電元/穴)安久               | 5                         |                             |                             |                       |                                  |                                  |                                  |                    |
| 34               | 公教公析表                 | Ļ                         |                             |                             |                       |                                  |                                  |                                  |                    |
| 36               | 73 BX 73 A/T 6        | 白白度                       | 亦動                          | 分数                          | ∥された分詞                | 右音 F                             |                                  |                                  |                    |
| 37               | 回帰                    | 2                         | 5.636364                    | 2.818182                    | 1.581633              | 0.387352                         |                                  |                                  |                    |
| 38               | 残差                    | 2                         | 3.563636                    | 1.781818                    | 1.001000              | 0.007.002                        |                                  |                                  |                    |
| 39               | 合計                    | 4                         | 9.2                         |                             |                       |                                  |                                  |                                  |                    |
| 40               |                       |                           |                             |                             |                       |                                  |                                  |                                  |                    |
| 41               |                       | 係数                        | 標準誤差                        | t                           | P-値                   | 下限 95%                           | 上限 95%                           | 下限 95.0%                         | 上限 95.0%           |
| 42               | 切片                    | -0.23636                  | 1.808885                    | -0.13067                    | 0.907996              | -8.01937                         | 7.546642                         | -8.01937                         | 7.546642           |
| 43               | X 値 1                 | 0.781818                  | 0.440886                    | 1.77329                     | 0.218182              | -1.11516                         | 2.678796                         | -1.11516                         | 2.678796           |
| 44               | X 値 2                 | 0.818182                  | 1.272727                    | 0.642857                    | 0.58618               | -4.65792                         | 6.294285                         | -4.65792                         | 6.294285           |
| 45               |                       |                           |                             |                             |                       |                                  |                                  |                                  |                    |
| 46               |                       |                           |                             |                             |                       |                                  |                                  |                                  |                    |
| 47               |                       |                           |                             |                             |                       |                                  |                                  |                                  |                    |
| 48               |                       |                           |                             |                             |                       |                                  |                                  |                                  |                    |

D列の変数をZとすると、

 $Y_i = -0.236 + 0.782 X_i + 0.818 Z_i$ 

という結果となった。

D 列の説明変数を加えたことにより、決定係数は 0.5326 から 0.6126 に増えたが、自由度修正済み決定係数 は 0.3768 から 0.2253 へ低下した。

したがって、D列(説明変数)はB列(被説明変数)に影響を与える変数ではないと言える。

言い換えると、B列に取って、D列は重要ではない。

#### ●統計学の知識が必要な部分を薄黄色で表す。

| 26                                                 | 概要                                 |                                                   |                                                                               |                                                                        |                                                              |                                                                |                                            |                                              |                                              |
|----------------------------------------------------|------------------------------------|---------------------------------------------------|-------------------------------------------------------------------------------|------------------------------------------------------------------------|--------------------------------------------------------------|----------------------------------------------------------------|--------------------------------------------|----------------------------------------------|----------------------------------------------|
| 27                                                 |                                    |                                                   |                                                                               |                                                                        |                                                              |                                                                |                                            |                                              |                                              |
| 28                                                 | 回帰                                 | 統計                                                |                                                                               |                                                                        |                                                              |                                                                |                                            |                                              |                                              |
| 29                                                 | 重相関 R                              | 0.782718                                          |                                                                               |                                                                        |                                                              |                                                                |                                            |                                              |                                              |
| 30                                                 | 重決定 R2                             | 0.612648                                          |                                                                               |                                                                        |                                                              |                                                                |                                            |                                              |                                              |
| 31                                                 | 補正 R2                              | 0.225296                                          |                                                                               |                                                                        |                                                              |                                                                |                                            |                                              |                                              |
| 32                                                 | 標準誤差                               | 1.334848                                          |                                                                               |                                                                        |                                                              |                                                                |                                            |                                              |                                              |
| 33                                                 | 観測数                                | 5                                                 |                                                                               |                                                                        |                                                              |                                                                |                                            |                                              |                                              |
| 34                                                 |                                    |                                                   |                                                                               |                                                                        |                                                              |                                                                |                                            |                                              |                                              |
| 35                                                 | 分散分析表                              | Ę                                                 |                                                                               |                                                                        |                                                              |                                                                |                                            |                                              |                                              |
|                                                    |                                    |                                                   |                                                                               |                                                                        |                                                              |                                                                |                                            |                                              |                                              |
| 36                                                 |                                    | 自由度                                               | 変動                                                                            | 分散                                                                     | 」された分離                                                       | 有意 F                                                           |                                            |                                              |                                              |
| 36<br>37                                           | 回帰                                 | 自由度<br>2                                          | 変動<br>5.636364                                                                | 分散<br>2.818182                                                         | Jされた分離<br>1.581633                                           | 有意 F<br>0.387352                                               |                                            |                                              |                                              |
| 36<br>37<br>38                                     | 回帰<br>残差                           | 自由度<br>2<br>2                                     | 変動<br>5.636364<br>3.563636                                                    | 分散<br>2.818182<br>1.781818                                             | された分前<br>1.581633                                            | 有意 F<br>0.387352                                               |                                            |                                              |                                              |
| 36<br>37<br>38<br>39                               | 回帰<br>残差<br>合計                     | 自由度<br>2<br>2<br>4                                | 変動<br>5.636364<br>3.563636<br>9.2                                             | 分散<br>2.818182<br>1.781818                                             | された分離<br>1.581633                                            | 有意 F<br>0.387352                                               |                                            |                                              |                                              |
| 36<br>37<br>38<br>39<br>40                         | 回帰<br>残差<br>合計                     | 自由度<br>2<br>2<br>4                                | 変動<br>5.636364<br>3.563636<br>9.2                                             | 分散<br>2.818182<br>1.781818                                             | Jされた分前<br>1.581633                                           | 有意 F<br>0.387352                                               |                                            |                                              |                                              |
| 36<br>37<br>38<br>39<br>40<br>41                   | 回帰<br>残差<br>合計                     | 自由度<br>2<br>2<br>4<br>係数                          | 変動<br>5.636364<br>3.563636<br>9.2<br>標準誤差                                     | 分散<br>2.818182<br>1.781818<br>t                                        | Jされた分前<br>1.581633<br>P-値                                    | 有意 F<br>0.387352<br>下限 95%                                     | 上限 95%                                     | 下限 95.0%                                     | 上限 95.0%                                     |
| 36<br>37<br>38<br>39<br>40<br>41<br>42             | 回帰<br>残差<br>合計<br>切片               | 自由度<br>2<br>2<br>4<br>係数<br>-0.23636              | 変動<br>5.636364<br>3.563636<br>9.2<br>標準誤差<br>1.808885                         | 分散<br>2.818182<br>1.781818<br>t<br>-0.13067                            | Jされた分割<br>1.581633<br>P-値<br>0.907996                        | 有意 F<br>0.387352<br>下限 95%<br>-8.01937                         | 上限 95%<br>7.546642                         | 下限 95.0%<br>-8.01937                         | 上限 95.0%<br>7.546642                         |
| 36<br>37<br>38<br>39<br>40<br>41<br>42<br>43       | 回帰<br>残差<br>合計<br>切片<br>X 値 1      | 自由度<br>2<br>2<br>4<br>(係数<br>-0.23636<br>0.781818 | 変動<br>5.636364<br>3.563636<br>9.2<br>標準誤差<br>1.808885<br>0.440886             | 分散<br>2.818182<br>1.781818<br>t<br>-0.13067<br>1.77329                 | Jされた分割<br>1.581633<br>P-値<br>0.907996<br>0.218182            | 有意 F<br>0.387352<br>下限 95%<br>-8.01937<br>-1.11516             | 上限 95%<br>7.546642<br>2.678796             | 下限 95.0%<br>-8.01937<br>-1.11516             | 上限 95.0%<br>7.546642<br>2.678796             |
| 36<br>37<br>38<br>39<br>40<br>41<br>42<br>43<br>43 | 回帰<br>残差<br>合計<br>切片<br>X値1<br>X値2 | 自由度<br>2<br>4<br>-0.23636<br>0.781818<br>0.818182 | 変動<br>5.636364<br>3.563636<br>9.2<br>標準誤差<br>1.808885<br>0.440886<br>1.272727 | 分散<br>2.818182<br>1.781818<br>-<br>-<br>0.13067<br>1.77329<br>0.642857 | Jされた分割<br>1.581633<br>P-値<br>0.907996<br>0.218182<br>0.58618 | 有意 F<br>0.387352<br>下限 95%<br>-8.01937<br>-1.11516<br>-4.65792 | 上限 95%<br>7.546642<br>2.678796<br>6.294285 | 下限 95.0%<br>-8.01937<br>-1.11516<br>-4.65792 | 上限 95.0%<br>7.546642<br>2.678796<br>6.294285 |

#### 水色は前述の通り、授業で既に解説済み。